Adding a URL

Adding a text break, image to a section.

Use

This allows you to link to external link from your course page.

Set up

## Adding a URL

1. Go to front page of your course, click the **Gear icon** at top right of the screen, scroll down and '**Turn editing on'**.

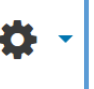

- 2. Go to the topic that you want to add content and click the **'Add an activity or resource'** link located at the right hand of the topic.
- 3. Choose **URL** from the pop up list.
- 4. Add a heading and paste in URL address. In description field enter a short description.
- 5. The description can be displayed on the course page by ticking the **Display description on course page** box underneath the input box.
- 6. Click Appearance to expand section.

| * Appearance |            |   |
|--------------|------------|---|
| Display 💮    | New window | 3 |
|              |            |   |

- 7. Change the display option to **automatic**, **embed** or **pop-up**.
- 8. Click 'Save and return to course' at the foot of the page.

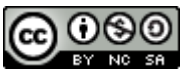

This Moodle guide was created by LEADS and is licensed under a <u>Creative Commons Attribution-NonCommercial-ShareAlike 4.0 International License</u>.